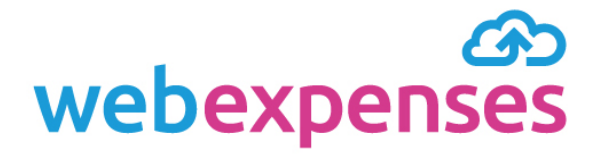

# User Guide

# Managing failed credit card transactions

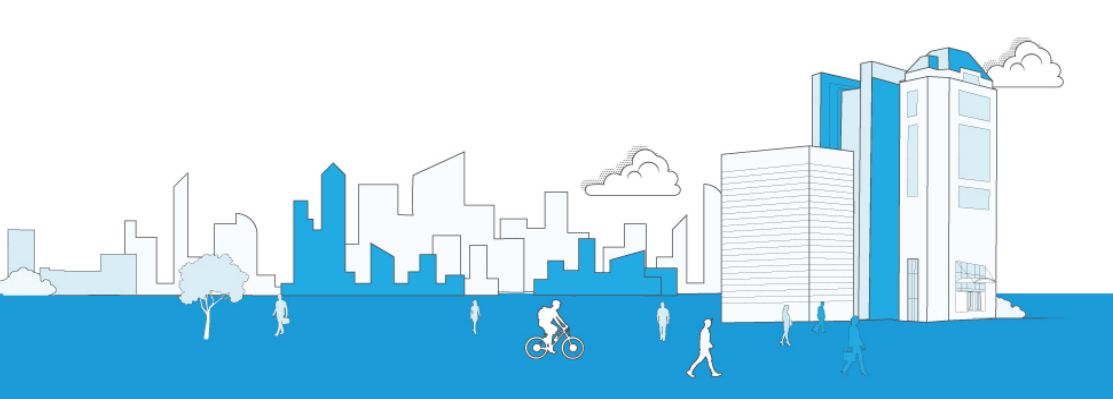

# Contents

| 1.0 | Introduction                                                | 3  |
|-----|-------------------------------------------------------------|----|
| 2.0 | How to configure your Webexpenses account for notifications | 4  |
| 3.0 | Locating the Failed Credit Card Transactions tab            | 7  |
| 4.0 | Managing missing credit card numbers                        | 9  |
| 5.0 | Managing duplicate transactions                             | 12 |

#### 1.0 Introduction

Credit card transactions can be loaded into your Webexpenses account and automatically posted to the individual card holders ready for receipt attachment and reconciliation.

There may be instances when a transaction requires more information or is unable to match to a card holder in the system.

When these instances occur, any credit card transactions that are successful, are posted to the relevant claimant accounts. Those that are unsuccessful, are shown in the **Failed Credit Card Transaction** tab, in the **Credit Card** section of the **Administration** menu.

Your Webexpenses account can be configured to notify you when credit card transactions fail to post.

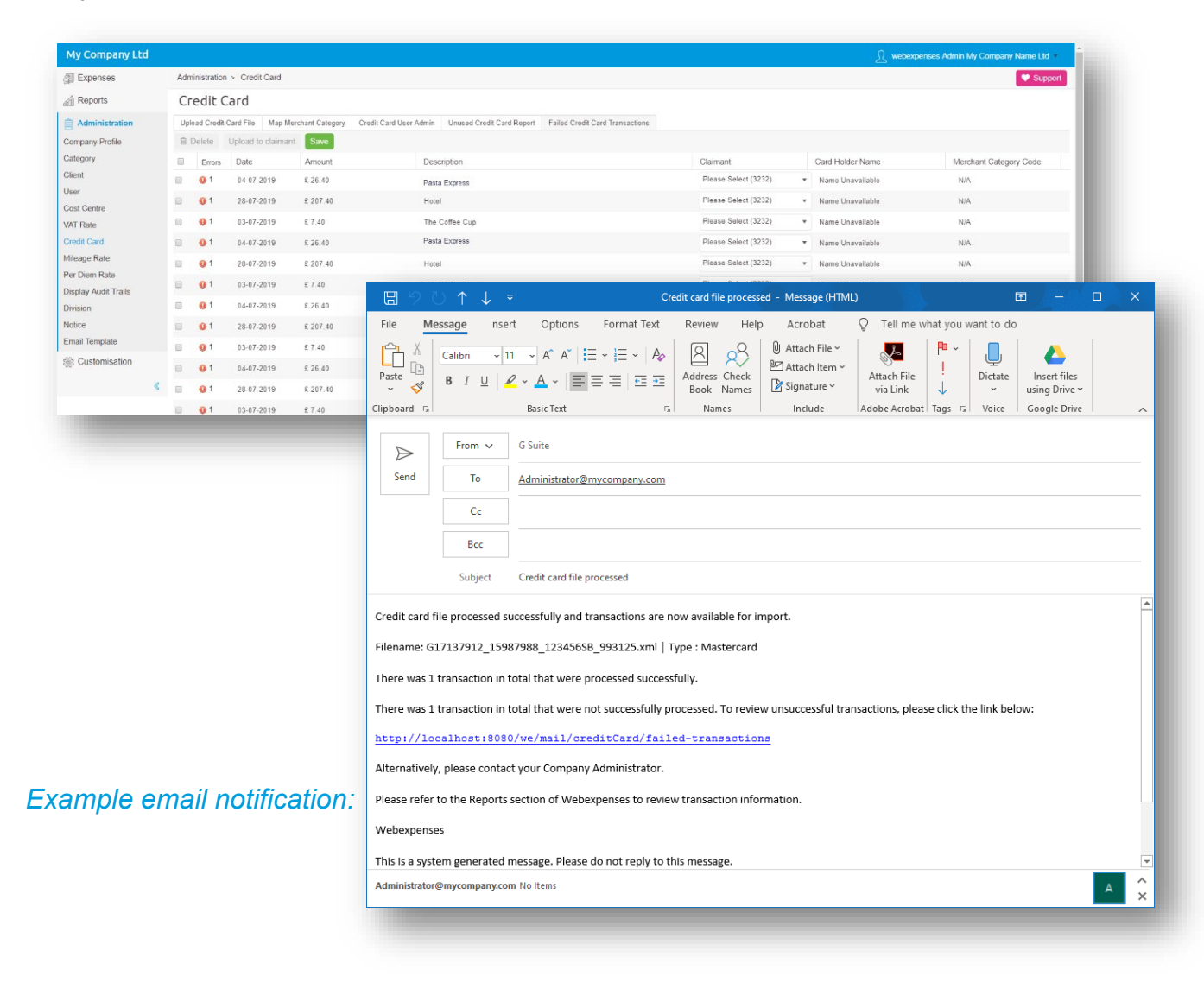

# 2.0 How to configure your Webexpenses account for notifications

- 1 Log into your Webexpenses account as an administrator at **Parent** level or **Company** level (depending on notification)
- 2 Click on **Administration** 1 in the main menu
- 3 Click on Credit Card 2
- 4 Navigate to the Credit Card User Admin 3 tab
- 5 If you are logged in at **Parent** level, select the relevant company from the drop-down menu 4 to reveal the **Administrator** details. If you are logged in at **Company** level, go to step 6

| Expenses             | Administration > Credit Card  |                  |                            |                           |                                 |           |
|----------------------|-------------------------------|------------------|----------------------------|---------------------------|---------------------------------|-----------|
| Reports              | Credit Card                   |                  |                            |                           |                                 |           |
| Administration       | Upload Credit Card File Map N | Ierchant Cate    | Credit Card User Admin     | Unused Credit Card Report | Failed Credit Card Transactions |           |
| Company Profile      | â Save                        |                  |                            | _                         |                                 |           |
| Category             | Select a Company:             | My Cor           | many I td                  |                           |                                 |           |
| Client               |                               | My Co            | mpany Ltd                  |                           |                                 |           |
| User                 | User                          | My Co<br>My Co   | mpany Division             |                           | Notification                    | s Enabled |
| Cost Centre          | webexpenses Admin My Company  | y Name Ltd CH Co | mpany Division             |                           | NO                              |           |
| VAT Rate             |                               | My Mil           | eage V 4                   |                           |                                 |           |
| Credit Card          |                               | My CC            | 2 Division                 |                           |                                 |           |
| Mileage Rate         |                               | My Mil<br>My Tra | eage v 3<br>ining Division |                           |                                 |           |
| Per Diem Rate        |                               | My Co            | mpany Xero                 |                           |                                 |           |
| Display Audit Trails |                               |                  | <u> </u>                   |                           |                                 |           |
| Division             |                               |                  |                            |                           |                                 |           |

6 Switch the **Notifications Enabled** button <sup>5</sup> to **Yes** alongside the user that is to receive notification of failed credit card transactions

| 罰 Expenses       | Administration > Credit Ca | ard                   |                        |                           |                                 |
|------------------|----------------------------|-----------------------|------------------------|---------------------------|---------------------------------|
| Reports          | Credit Card                |                       |                        |                           |                                 |
| Integrations     | Upload Credit Card File    | lap Merchant Category | Credit Card User Admin | Unused Credit Card Report | Failed Credit Card Transactions |
| Administration   | 💼 Save                     |                       |                        |                           |                                 |
| Company Profile  | User                       |                       |                        |                           | 5 Notifications Enabled         |
| Category         | Amy Lightwood              |                       |                        |                           | YES                             |
| User             | My Training Division       |                       |                        |                           | NO                              |
| Cost Centre      | The Trainer                |                       |                        |                           | YES                             |
| VAT Rate         | Theo Baker                 |                       |                        |                           | NO                              |
| Credit Card      |                            |                       |                        |                           |                                 |
| Mileage Rate     |                            |                       |                        |                           |                                 |
| Per Diem Rate    |                            |                       |                        |                           |                                 |
| Notice           |                            |                       |                        |                           |                                 |
| Email Template   |                            |                       |                        |                           |                                 |
| Integrations     |                            |                       |                        |                           |                                 |
| ලි Customisation |                            |                       |                        |                           |                                 |

Listed below are the reasons why a credit card transaction may fail, and the access level required to rectify them.

| Reason                                                                                                    | Access level                                            |
|----------------------------------------------------------------------------------------------------|---------------------------------------------------------|
| Unable to match a credit card number against a user                                                                  | Parent Admin Account                                    |
| Unable to match a credit card number against a user and Expense Category and Merchant Category mapping is incomplete | Parent Admin Account                                    |
| Expense Category and Merchant Category mapping is incomplete                                                         | Parent Admin Account or Company/Entity<br>Admin Account |
| Unable to match a credit card number against a user and Merchant code is not recognised                              | Parent Admin Account and contact<br>Webexpenses Support |

| Merchant code is not recognised                                                         | Contact <u>Webexpenses Support</u>                      |
|-----------------------------------------------------------------------------------------|---------------------------------------------------------|
| Unable to match a credit card number against a user and Date is in the incorrect format | Parent Admin Account and contact<br>Webexpenses Support |
| Date is in the incorrect format                                                         | Contact <u>Webexpenses Support</u>                      |
| Unable to match a credit card number against a user and Incorrect currency code/format  | Parent Admin Account and contact<br>Webexpenses Support |
| Incorrect currency code/format                                                          | Contact <u>Webexpenses Support</u>                      |
| Duplicate transaction                                                                   | Company/Entity Admin Account                            |

### 3.0 Locating the Failed Credit Card Transactions tab

- 1 Log into your Webexpenses account as an administrator at **Parent** level or **Company** level (depending on the details of the email notification)
- 2 Click on **Administration** 1 in the main menu
- 3 Click on Credit Card 2
- 4 Navigate to the Failed Credit Card Transaction 3 tab

| My Company Ltd                        |             |                  |                     |                 |                        |                                                                                                    |                                 |                      |                                      | ebexpenses Admin My Company Name Ltd 🔹 |
|---------------------------------------|-------------|------------------|---------------------|-----------------|------------------------|----------------------------------------------------------------------------------------------------|---------------------------------|----------------------|--------------------------------------|----------------------------------------|
| Expenses                              | A           | dministratio     | n > Credit Card     |                 |                        |                                                                                                    |                                 |                      | Support                              |                                        |
| Reports                               | Credit Card |                  |                     |                 |                        |                                                                                                    |                                 |                      |                                      |                                        |
| Administration                        | L           | Jpload Credi     | t Card File Map Mer | rchant Category | Credit Card User Admin | Unused Credit Care                                                                                             | Failed Credit Card Transactions |                      |                                      |                                        |
| Company Profile                       | Ĩ           | i Delete         | Upload to claimant  | Save            |                        |                                                                                                    |                                 |                      |                                      |                                        |
| Sategory                              |             | Errors           | Date                | Amount          | Des                    | cription                                                                                                    |                                 | Claimant             | Card Holder Name                     | Merchant Category Code                 |
| Client                                |             | <b>O</b> 1       | 04-07-2019          | £ 26.40         | Past                   | a Express                                                                                                    |                                 | Please Select (3232) | <ul> <li>Name Unavailable</li> </ul> | N/A                                    |
| lser<br>Cost Centre                   |             | 01               | 28-07-2019          | £ 207.40        | Hote                   | d                                                                                                    |                                 | Please Select (3232) | <ul> <li>Name Unavailable</li> </ul> | N/A                                    |
| AT Rate                               |             | <b>O</b> 1       | 03-07-2019          | £ 7.40          | The                    | Coffee Cup                                                                                                    |                                 | Please Select (3232) | <ul> <li>Name Unavailable</li> </ul> | N/A                                    |
| Credit Card                           | 8           | 01               | 04-07-2019          | £ 26.40         | Past                   | a Express                                                                                                    |                                 | Please Select (3232) | <ul> <li>Name Unavailable</li> </ul> | N/A                                    |
| fileage Rate                          |             | 01               | 28-07-2019          | £ 207.40        | Hote                   | el :                                                                                                    |                                 | Please Select (3232) | <ul> <li>Name Unavailable</li> </ul> | N/A                                    |
| 'er Diem Rate<br>Display Audit Trails | 8           | 01               | 03-07-2019          | £ 7.40          | The                    | Coffee Cup                                                                                                    |                                 | Please Select (3232) | Name Unavailable                     | N/A                                    |
| Nivision                              |             | 01               | 04-07-2019          | £ 26.40         | Past                   | a Express                                                                                                    |                                 | Please Select (3232) | <ul> <li>Name Unavailable</li> </ul> | N/A                                    |
| lotice                                |             | 01               | 28-07-2019          | £ 207.40        | Hote                   | al constant and a second second second second second second second second second second second second second s |                                 | Please Select (3232) | <ul> <li>Name Unavailable</li> </ul> | N/A                                    |
| mail Template                         |             | 01               | 03-07-2019          | £ 7.40          | The                    | Coffee Cup                                                                                                    |                                 | Please Select (3232) | Name Unavailable                     | N/A                                    |
| Customisation                         | 8           | <mark>0</mark> 1 | 04-07-2019          | £ 26.40         | Past                   | a Express                                                                                                    |                                 | Please Select (3232) | <ul> <li>Name Unavailable</li> </ul> | N/A                                    |
|                                       | ۰.          | 01               | 28-07-2019          | £ 207.40        | Hote                   | a                                                                                                    |                                 | Please Select (3232) | <ul> <li>Name Unavailable</li> </ul> | N/A                                    |
|                                       | -           | 0.1              | 02.07.2010          | £ 7.40          | The                    | Coffee Cup                                                                                                    |                                 | Please Select (3232) | Nama Linavallahla                    | NIA                                    |

On this screen you will see all **credit card transactions** that have failed to upload and post to the relevant claimant.

#### 3.1 Understanding the grid

The **Failed Credit Card Transaction** grid gives the administrator control of what happens next with the failed transactions.

The grid is dynamic and will save any changes automatically.

The **Errors** column will show a warning and the number of errors the transaction has  $^{\odot}$  1 .

Hover over the warning icon to reveal the reason for failure.

| Сг   | edit (       | Card          |              |                        |                         |             |                   |  |
|------|--------------|---------------|--------------|------------------------|-------------------------|-------------|-------------------|--|
| Uplo | ad Credit    | t Card File   | Map Me       | rchant Category        | Credit Card User        | Admin       | Unused Credit Car |  |
| Dele | ete U        | pload to cla  | aimant       | Save                   |                         |             |                   |  |
|      | Errors       | Errors Date   |              | Amount                 |                         | Description |                   |  |
|      | <sup>1</sup> | 04-07-2       | 2019         | £ 26.40                |                         | Pasta       | Express           |  |
|      | The          | e card ending | with 3232 or | n the file does not co | prrespond to the stored | credit ca   | rd number.        |  |
|      | 01           | 03-07-2       | 2019         | £ 7.40                 |                         | The C       | Coffee Cup        |  |

The other columns shown in the grid are:

- **1 Date:** The date of the credit card transaction
- **3 Description:** The description of the transaction e.g. the vendor
- 5 Card Holder Name: The name on the credit card
- 2 **Amount:** The incurred amount of the transaction
- 4 **Claimant:** The name of the person that holds the credit card
- 6 Merchant Category Code: A short code for the spend category e.g. If the Merchant Category is Hotel, the code will be 3639

#### 4.0 Managing missing credit card numbers

If a credit card transaction has failed to upload, due to a missing card number against a claimant, then the correct claimant can be assigned directly from the grid.

Note: When the credit card number is missing from a claimant's user details, the failed transactions will only be shown at **Parent** access level. If you are logged in as a **Division Administrator**, a warning icon will be visible in the headerhover over the warning icon for details.

| Adn | ninistration  | > Cre     | dit Card   |                      |                    |       |               |
|-----|---------------|-----------|------------|----------------------|--------------------|-------|---------------|
| Cr  | redit C       | ard       |            |                      |                    |       |               |
| Up  | load Credit ( | Card File | Map N      | lerchant Category    | Credit Card User A | Admin | Unused Credit |
| De  | lete Up       | load to   | claimant   | Save 0               |                    |       |               |
| 8   | Errors        | Dat       | You have a | dditional items held | at company level   | Des   | cription      |
| 0   | 01            | 05-       | Compa      | my Administrator fo  | r more details.    | OCA   | DO LTD. 08453 |
| 8   | 01            | 05-03     | 3-2012     | £ 151.00             |                    | VIR   | GIN TRAINS.CO |
| 8   | 03            | 01-0      | 1-1900     | 259.00               |                    | ASH   | FORD          |
| 8   | 01            | 05-03     | 3-2012     | £ 59.74              |                    | OCA   | DO LTD. 08453 |
|     |               |           |            |                      |                    |       |               |

- 1 Log into your **Webexpenses** account as an administrator at **Parent** level
- 2 Click on **Administration** in the main menu
- 3 Click on Credit Card
- 4 Navigate to the Failed Credit Card Transaction tab
- **5** Go to the failed transaction and navigate to the **Claimant Name** column
- 6 Locate or search for the **claimant** in the drop-down list and click on their name to select

| Credit (      | Card              |                  |                        |                           |                                 |   |                                           |                                 |                        |
|---------------|-------------------|------------------|------------------------|---------------------------|---------------------------------|---|-------------------------------------------|---------------------------------|------------------------|
| Upload Credit | Card File Map M   | erchant Category | Credit Card User Admin | Unused Credit Card Report | Failed Credit Card Transactions |   |                                           |                                 |                        |
| Delete U      | pload to claimant | Save             |                        |                           |                                 |   |                                           |                                 |                        |
| Errors        | Date              | Amount           | Des                    | cription                  |                                 |   | Claimant                                  | Card Holder Name                | Merchant Category Code |
| 0 1           | 10-07-2019        | kr 2255.00       | OLD                    | RADISSON SAS ROYAL VIK    | STOCKHOLM                       | 1 | Please Select (3333)                      | <ul> <li>Danny Angel</li> </ul> | 3649                   |
| 0 3           | 28-07-2019        | 0.00             | OLD                    | -ROYAL PHARMACEUTICAL S   | LONDON                          |   | 1                                         | Aame Unavailable                | 3649                   |
| 0 1           | 29-07-2019        | kr 2255.00       | OLD                    | RADISSON SAS ROYAL VIK    | STOCKHOLM                       |   | Please Select (3333)<br>Accounts Invoices | Danny Angel                     | 3649                   |
| 0 1           | 30-07-2019        | kr 240.00        | OLD                    | -ARLANDA EXPRESS/AUTOM    | A STOCKHOLM                     |   | Amy Lighthouse                            | Janny Angel                     | 3649                   |
| 0 1           | 28-07-2019        | £ 140.00         | OLD                    | -ROYAL PHARMACEUTICAL S   | LONDON                          |   | Ann Droid<br>Ann Petty                    | )anny Angel                     | 3649                   |
| ) 🕠 3         | 01-07-2019        | 0.00             | OLD                    | KENES INTERNATIONAL OR    | GAN LOD                         |   | Approval Limit                            | lame Unavailable                | 3649                   |
| 0 2           | 10-07-2019        | kr 2255.00       | OLD                    | -RADISSON SAS ROYAL VIK S | STOCKHOLM                       | T | Please Select (3333)                      | Danny Angel                     | 3649                   |
| 0.4           | 28-07-2019        | 0.00             | 010                    | POYAL PHARMACEUTICAL S    |                                 |   | Please Select (3333)                      | Name Upavailable                | 3649                   |

Once selected, all transactions for this card will be updated with the correct claimant's details and the warning icon will change to a green tick.

| Credit (      | Card              |                  |                        |                           |                                 |                       |   |                    |                 |
|---------------|-------------------|------------------|------------------------|---------------------------|---------------------------------|-----------------------|---|--------------------|-----------------|
| Upload Credit | Card File Map M   | erchant Category | Credit Card User Admin | Unused Credit Card Report | Failed Credit Card Transactions |                       |   |                    |                 |
| Delete U      | pload to claimant | Save             |                        |                           |                                 |                       |   |                    |                 |
| Errors        | Date              | Amount           | Desi                   | cription                  |                                 | Claimant              |   | Card Holder Name + | Merchant Catego |
|               | 04-07-2019        | 26.40            | Spag                   | ghetti to Go              |                                 | Amy Lighthouse (8888) | ٣ | Name Unavailable   | N/A             |
| •             | 28-07-2019        | 207.40           | Hote                   | 1                         |                                 | Amy Lighthouse (8888) | ٣ | Name Unavailable   | N/A             |
| •             | 03-07-2019        | 7.40             | The                    | Coffee Cup                |                                 | Amy Lighthouse (8888) | ٠ | Name Unavailable   | N/A             |
| 0             | 04-07-2019        | 26.40            | Spac                   | ahetti to Go              |                                 | Amy Lighthouse (8888) | * | Name Unavailable   | N/A             |

The credit card number has automatically been added to the user record.

Once the errors have been resolved, the transactions can be posted to the claimant's account.

| User                                          |
|-----------------------------------------------|
| For My Company Ltd Archived Upload User       |
| Edit User: Amy Lighthouse                     |
| General Vehicle Proxy Credit Card             |
| Credit Card # Edit ********3232 Delete        |
| Dual Credit Card # Add                        |
| Allow to Delete Credit Card # Claim NO Items? |
| Save Cancel                                   |
|                                               |
|                                               |

- 7 Select each of the transactions using the tick box at the start of each row or select all, by using the tick box in the header (please be aware that using the select all feature will select every transaction on multiple pages.)
- 8 Click **Upload to claimant** button to post all transactions to the correct accounts

| Сг                                          | Credit Card |             |        |          |  |  |  |  |  |  |  |  |
|---------------------------------------------|-------------|-------------|--------|----------|--|--|--|--|--|--|--|--|
| Upload Credit Card File Map Merchant Catego |             |             |        |          |  |  |  |  |  |  |  |  |
| Del                                         | ete Up      | bload to cl | aimant | Save     |  |  |  |  |  |  |  |  |
|                                             | Errors      | Date        |        | Amount   |  |  |  |  |  |  |  |  |
| •                                           | 0           | 04-07-2     | 2019   | £ 26.40  |  |  |  |  |  |  |  |  |
|                                             | 0           | 28-07-2     | 2019   | £ 207.40 |  |  |  |  |  |  |  |  |
|                                             | 0           | 03-07-2     | 2019   | £ 7.40   |  |  |  |  |  |  |  |  |
| 1                                           | 0           | 04-07-2     | 2019   | £ 26.40  |  |  |  |  |  |  |  |  |

Note: Once a claimant has the credit card number associated to their user details, any new uploads will automatically be sent to their account.

#### 5.0 Managing duplicate transactions

When duplicate transactions are found, click the warning icon resolve.

| Сг                      | edit C          | ard            |                       |                        |                    |
|-------------------------|-----------------|----------------|-----------------------|------------------------|--------------------|
| Upload Credit Card File |                 | Card File      | Map Merchant Category | Credit Card User Admin | Unused Credit Card |
| Del                     | ete Up          | load to clai   | mant Save             |                        |                    |
|                         | Errors          | Date           | Amount                | De                     | scription          |
|                         | Im <sup>1</sup> | 04-07-20       | 19 £ 26.40            | Pas                    | sta Express        |
|                         | O Dupli         | cate transacti | resolve. Ho           | tel                    |                    |
|                         | 01              | 03-07-20       | 19 £ 7.40             | The                    | e Coffee Cup       |

This will expand the screen where the required action can be taken.

| <b>01-10-2018</b> ₫ 574357.10  | TRAVEL CHINA                       | Please Select (1234) | 9399                      |
|--------------------------------|------------------------------------|----------------------|---------------------------|
| Original Transaction           |                                    |                      |                           |
| Date                           | Amount                             | Description          |                           |
| 01-10-2018                     | ₫ 150.88                           | TRAVEL SINGAPORE     |                           |
| Reject Update                  |                                    |                      |                           |
| J <b>01-10-2018</b> ₫ 34650.10 | KARLTEST5 TRAVEL UNIT BU SINGAPORE | Please Select (1234) | 4722                      |
| I                              |                                    |                      | 2141 - 2148 of 2148 items |

When the original transaction is in the **Failed Credit Card Transaction** grid or in the claimant's credit card area, awaiting receipt attachment, the administrator will have the option to **Update** the original transaction with the duplicate transaction.

- 1 Click **Update** to replace the original transaction or
- 2 Click **Reject** to keep the original transaction and delete the **duplicate**

When the original transaction has already been imported into a claim as a claim item, the only option available is to **Reject** the duplicate.

|   |                        |        | 03        | 01-10-2018  | ₫ 378.12   | Client meeting   | 3        |   |
|---|------------------------|--------|-----------|-------------|------------|------------------|----------|---|
| 3 | Click <b>Reject</b> to | Origin | nal Trans | saction     |            |                  |          |   |
|   | delete the duplicate   | Date   |           |             |            |                  | Amount   |   |
|   | transaction            | 01-10  | 0-2018    |             |            |                  | ₫ 350.00 | I |
|   |                        | Reje   | ct        |             |            |                  |          | I |
|   |                        | K      | •         | 106 107 108 | <b>≥</b> 0 | ▼ items per page |          |   |
|   |                        |        |           |             |            |                  |          |   |

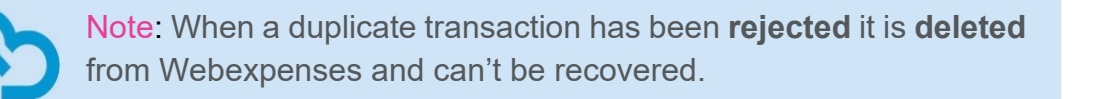

If the original transaction has been deleted, then a message will be shown advising that, **The transaction has been deleted, please reject the duplicate**.

|           | <u>0 1</u>   | 14-04-2016          | £ 84.00                         | EUROSTAR INTERNET LONDON |  |
|-----------|--------------|---------------------|---------------------------------|--------------------------|--|
| Ori       | ginal Tran   | saction             |                                 |                          |  |
| The<br>Re | e transactio | on has been deleted | I, please reject the duplicate. |                          |  |
|           | 0            | 01-10-2018          | \$ 100.73                       | KARL TEST 01             |  |
| _         | 0            | 01-10-2018          | € 1.85                          | KARL TEST 02             |  |

1 Click **Reject** to delete the duplicate transaction

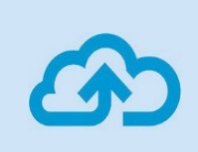

Note: If you are using the Webexpenses **Generic Upload** template, duplicate transactions will not appear in the **Failed Credit Card Transaction** grid.

## Support

### Claims

If you experience difficulties in processing your claim or need to enquire about a submitted claim, please contact your finance team.

### Technical

If you experience a technical difficulty with the Webexpenses system, please email your administrator or visit **www.webexpenses.com/support** 

Live-chat is available Monday to Friday between 09:00 - 5:30pm

If you call outside of office hours please leave a message with:

- Your name and email address
- Your company name
- A contact telephone number
- A brief explanation of the problem.

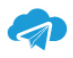

support@webexpenses.com

UK +44 (0)800 711 7138 Australia +61 1800 316 911 USA +1 888 927 2658